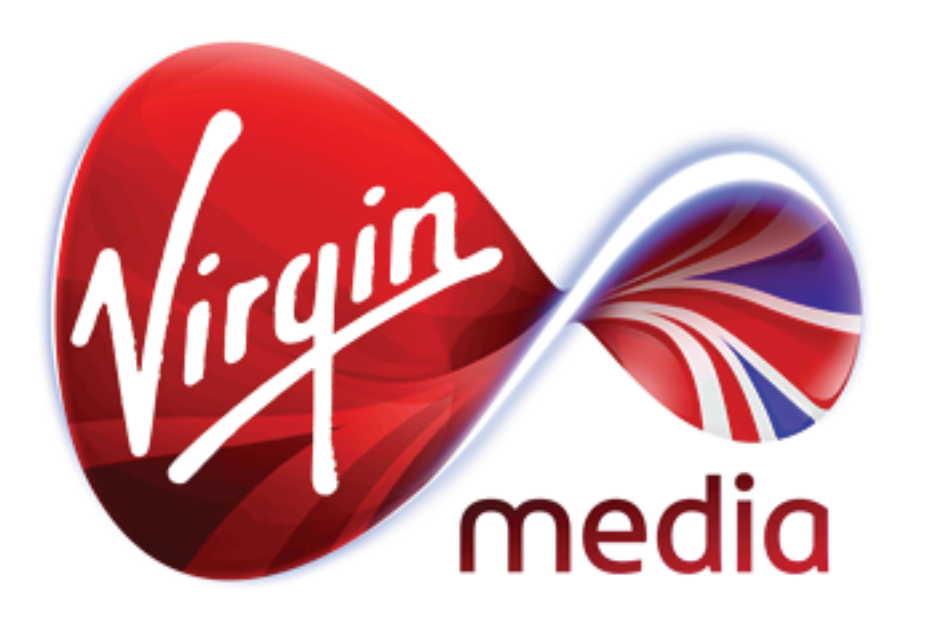

Document Name: FORCEIdentityMapping\_P1D2\_v2.0.pdf Owner: Paul Rust Date: 28/03/2013 Current Version: Version 1.0 Classification: Internal Draft or Final: Final

# FORCE - Customer Identity Mapping

The purpose of this document is show the wireframes and flows required to implement the online journeys for the Customer Identity Mapping process for FORCE.

This is used to inform stakeholders and the production team.

## Introduction

For a customer to be able to view their order status via portal order tracker, correct Force ID needs to be mapped with customer portal account. The mapping process will have to be done manually as part of customer *Create and Edit* process. It is very important that the right Force customer account is mapped to portal customer account. Any incorrect mapping can lead to serious issues where order details of one customer are exposed to a different customer.

During the mapping process, Sales/portal support will need to perform a Force customer lookup using one of the two methods.

- a. Force Customer / Organization ID
- b. Force Customer / Organization Name

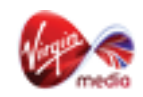

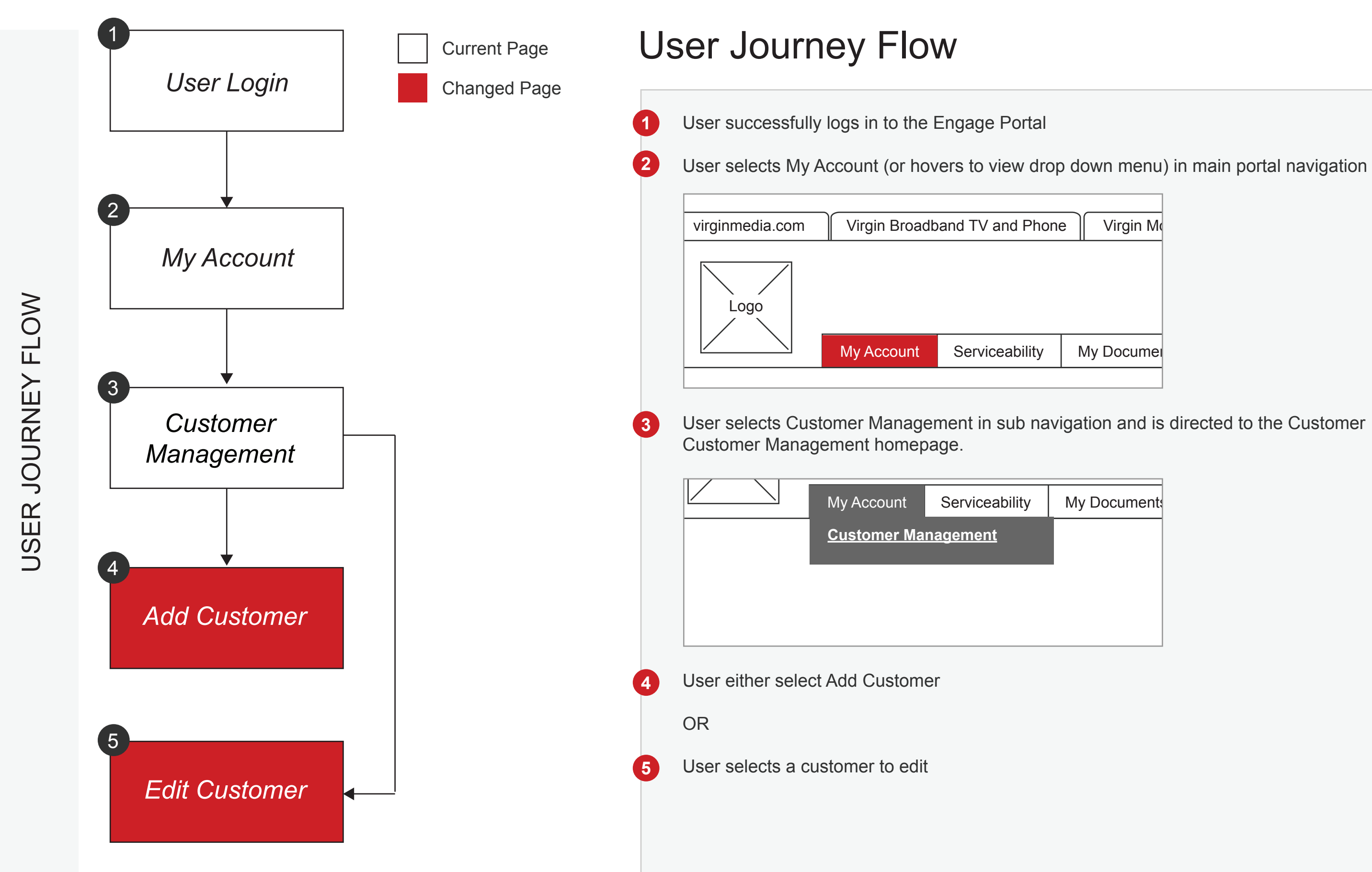

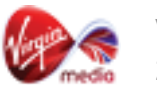

# **FORCE - Customer Identity Mapping**

## Add Customer Flow

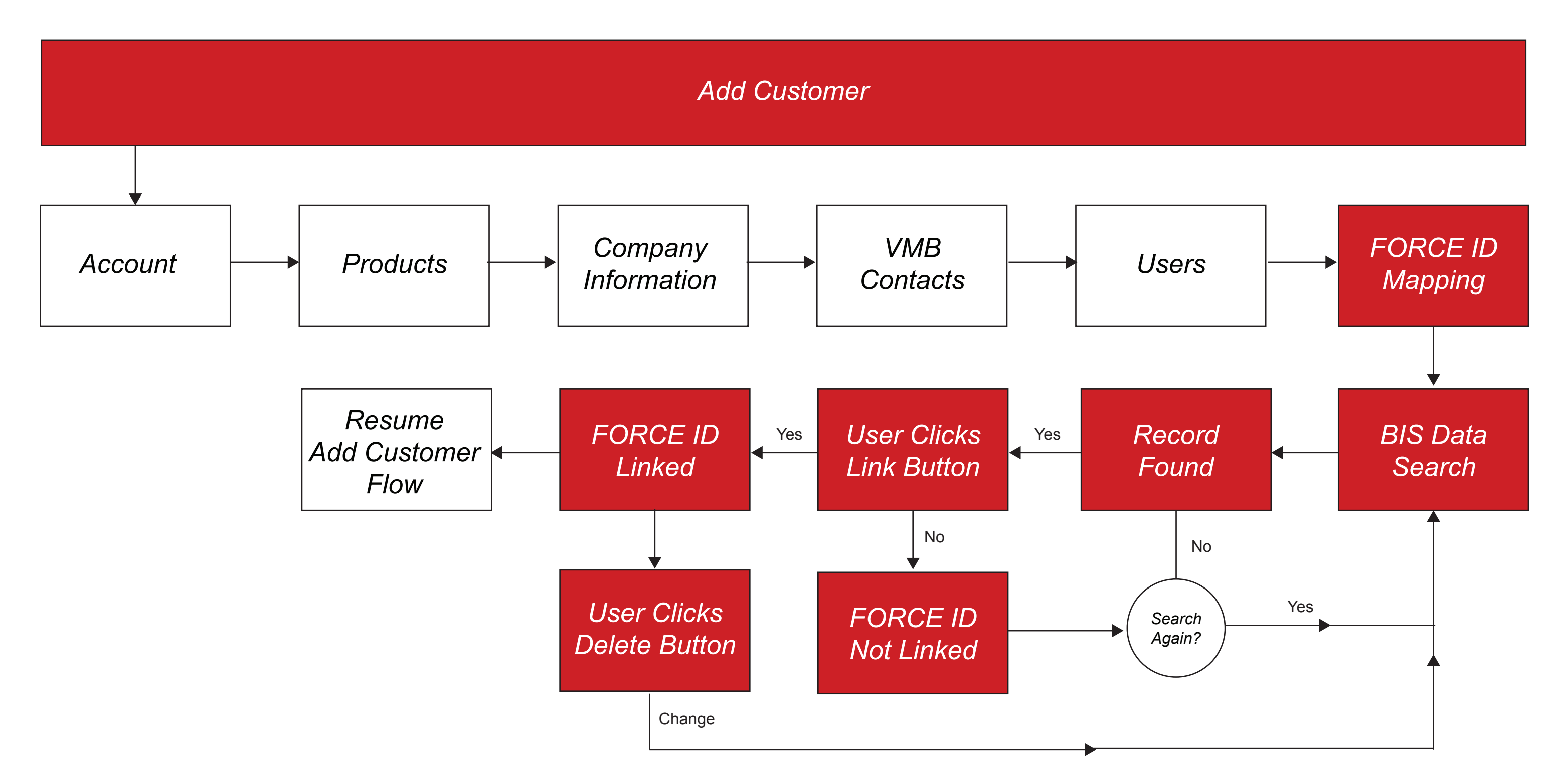

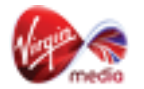

# **FORCE - Customer Identity Mapping**

# Add Customer > FORCE Mapping Tab

The FORCE Mapping Tab is a NEW tab in the Add Customer flow. This tab alows the user to search for a customer using FORCE ID or Customer Name and then links the FORCE ID to the customer portal account.

| virginmedia.com | Virgin Broadb | and TV and Phone | e Virgin Mobile | Busi   | ness Portal |            | Site | e Map         | Glossary                       | Help                  |
|-----------------|---------------|------------------|-----------------|--------|-------------|------------|------|---------------|--------------------------------|-----------------------|
| Logo            |               |                  |                 |        |             |            |      | <u>Portal</u> | <u>Home</u>   <u>My Profil</u> | <u>e</u>   <u>Log</u> |
|                 | My Account    | Serviceability   | My Documents    | Orders | Quotes      | My Billing |      |               |                                |                       |

| Account                  | Products               | Company Information                                   | VMB Contacts   | Users | FORCE Mapping | -1     |
|--------------------------|------------------------|-------------------------------------------------------|----------------|-------|---------------|--------|
| Add Cust                 | omer - FOF             | RCE Mapping                                           |                |       |               |        |
| FORCE O     Enter Search | rganisation ID<br>Term | ○ FORCE Organisation Na           Sear           Sear | ame () Add Man | ually | 2             |        |
| FORCE O Enter FORCI      | rganisation ID<br>E ID | FORCE Organisation Na     Lin                         | ame            | ually | -4            |        |
| Cancel                   |                        |                                                       |                |       | Previous      | Finish |

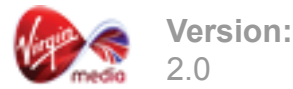

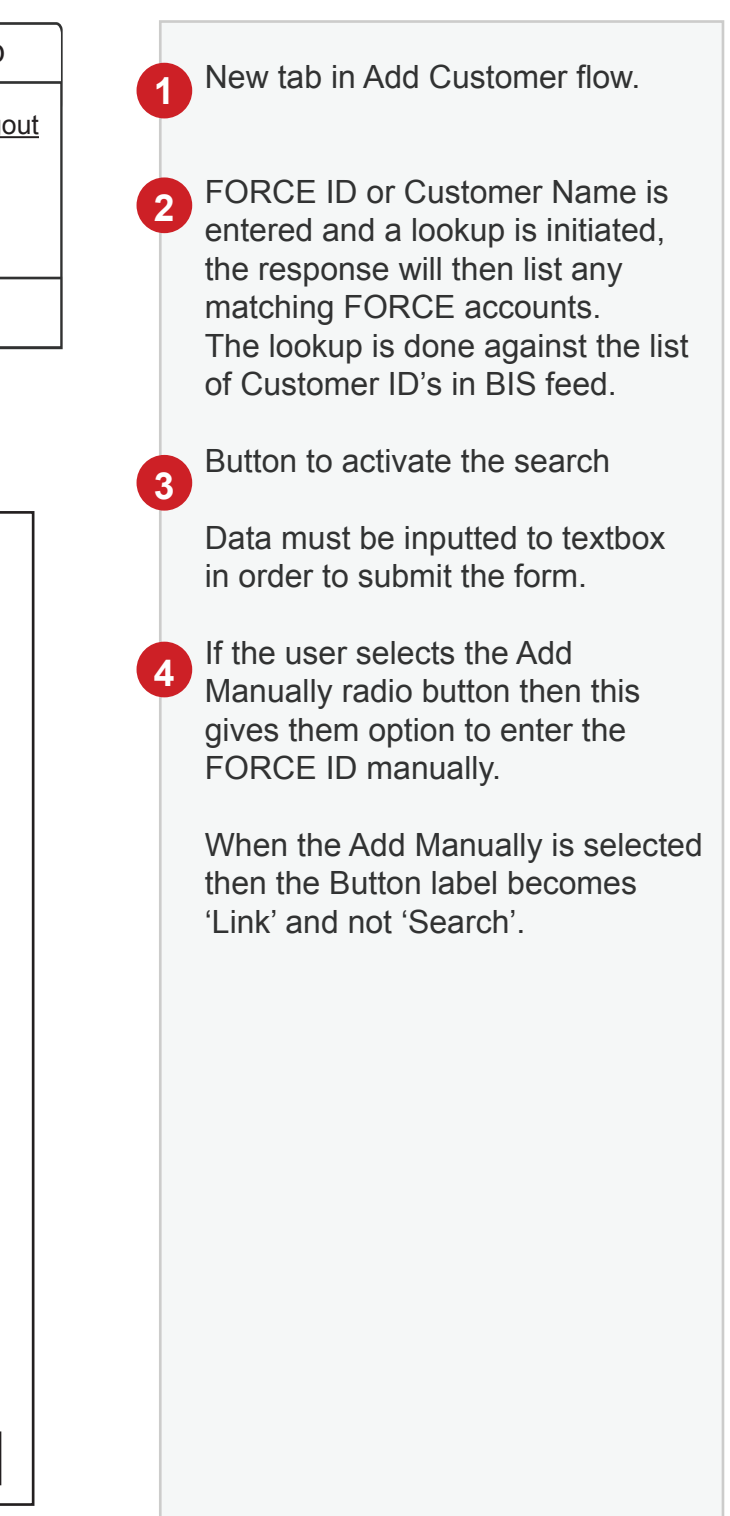

### Add Customer > FORCE Mapping Tab - Search Results

The FORCE Mapping Tab is a NEW tab in the Add Customer flow. This tab alows the user to search for a customer using FORCE ID or Customer Name and then links the FORCE ID to the customer portal account.

| virginmedia.com | Virgin Broadb | and TV and Phone | e Virgin Mobile | Busi   | ness Portal |            | Site | е Мар         | Glossary                       | Help           |
|-----------------|---------------|------------------|-----------------|--------|-------------|------------|------|---------------|--------------------------------|----------------|
| Logo            |               |                  |                 |        |             |            |      | <u>Portal</u> | <u>Home</u>   <u>My Profil</u> | <u>e   Log</u> |
|                 | My Account    | Serviceability   | My Documents    | Orders | Quotes      | My Billing |      |               |                                |                |

| Account                     | Products      | Company Information | VMB Contacts                 | Users | FORCE Mapping |        |
|-----------------------------|---------------|---------------------|------------------------------|-------|---------------|--------|
| Add Cust                    |               | CE Mapping          | ame 🔿 Add Man                | ually |               |        |
| Enter Search<br>Search Data | Term          | Sear                | rch                          |       |               |        |
| Search R                    | esults 1      |                     |                              |       |               |        |
| Select                      | Business Name | Sector              | Account Managaer             |       |               |        |
| □2                          | Data          | Data                | Data                         |       |               |        |
|                             | Data          | Data                | Data                         |       |               |        |
|                             | Data          | Data                | Data                         |       |               |        |
|                             |               | Sho                 | 1 2 3 4<br>owing Page x of x |       | 3             | Link   |
| Cancel                      |               |                     |                              |       | Previous      | Finish |
|                             |               |                     |                              |       |               |        |

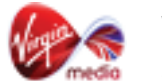

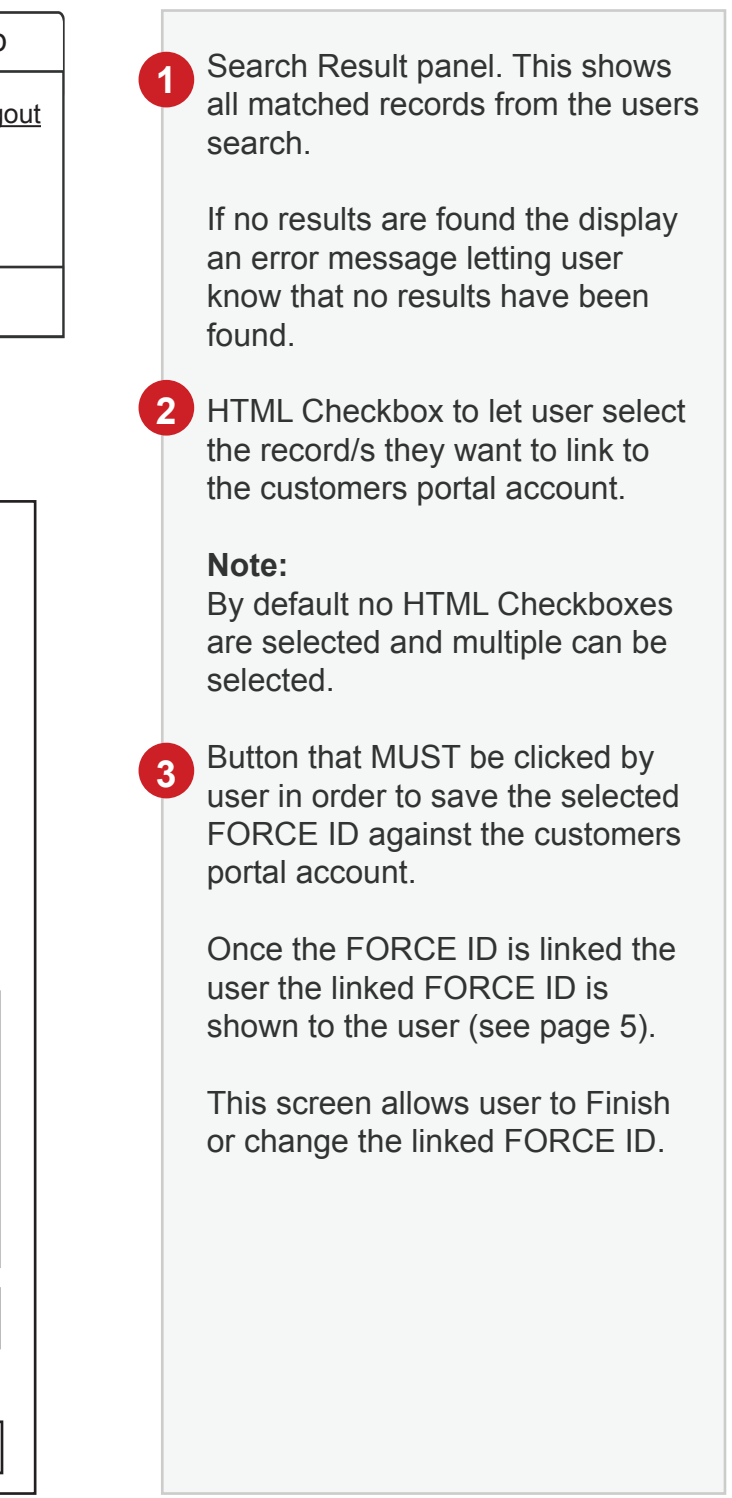

# Add Customer > FORCE Mapping Tab - Search Results

The FORCE Mapping Tab is a NEW tab in the Add Customer flow. This tab alows the user to search for a customer using FORCE ID or Customer Name and then links the FORCE ID to the customer portal account.

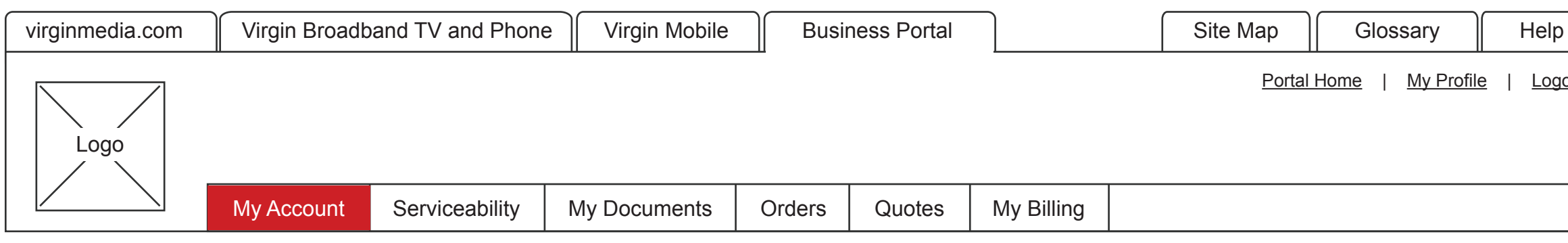

| Acco | ount                 | Products                    | Company Information  | VMB Contacts    | Users | FORCE Mapping |          |
|------|----------------------|-----------------------------|----------------------|-----------------|-------|---------------|----------|
| A    | dd Cust<br>Current M | omer - FORG<br>lapped FORCE | CE Mapping<br>E ID's |                 |       | 1             | 3<br>Add |
|      | Business Na          | me Sector                   | Account              | Manager Primary | D     | '             |          |
|      | Data                 | Data                        | Data                 | Q               |       |               | Delete   |
|      |                      |                             |                      | 4               |       |               | 2        |
| Са   | ncel                 |                             |                      |                 |       | Previous      | Finish   |

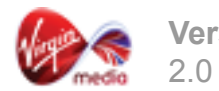

/ersion:

| elp      |   | Table to show which FORCE ID                                                                                                    |
|----------|---|----------------------------------------------------------------------------------------------------|
| Logout   |   | account                                                                                                    |
|          |   | If user clicks the Delete Button the mapping for that FORCE ID is deleted.                                                                                            |
| ]        | e | If user clicks Add Button they are<br>allowed to add multiple FORCE ID<br>Mappings. This will take the user<br>into the search process (page 4).                      |
|          | 4 | This radio when selected will set<br>the FORCE ID to the primary<br>FORCE ID. Only one is allowed<br>to be selected and will auto submit<br>when selected to save it. |
|          |   | When user clicks on Finish Button the the normal Add Customer process resumes.                                                                                        |
|          |   | <b>NOTE:</b> The user MUST add in a FORCE ID in order to save the customer.                                                                                           |
|          |   |                                                                                                    |
|          |   |                                                                                                    |
|          |   |                                                                                                    |
| <u> </u> |   |                                                                                                    |

### **Edit Customer Flow**

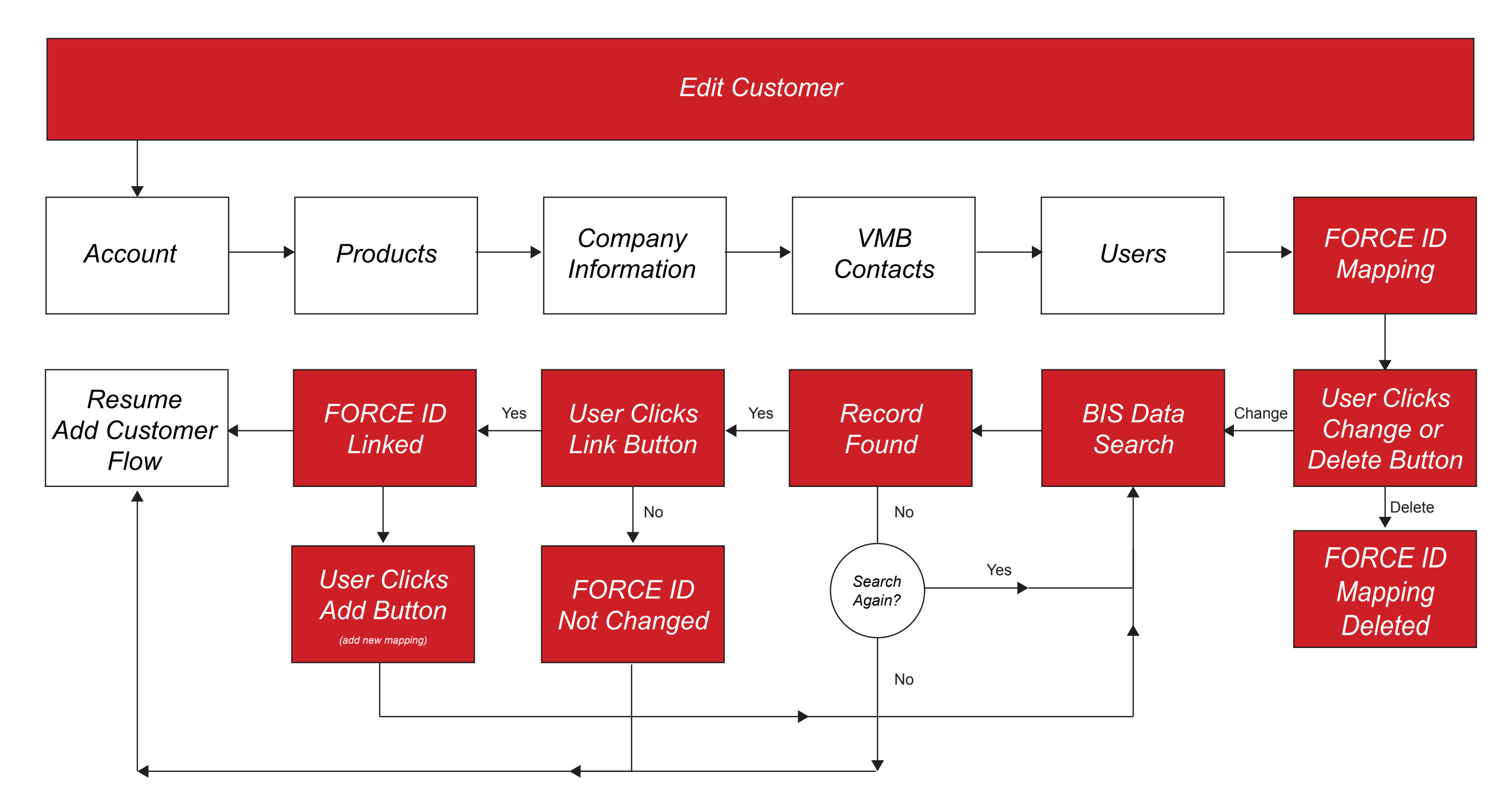

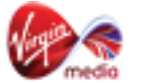

# FORCE - Customer Identity Mapping

### Edit Customer > FORCE Mapping Tab

The FORCE Mapping Tab is a NEW tab in the Edit Customer flow. This tab alows the user to view current ampped FORCE ID and change the mapped FORCE ID to another one using the same process seen in Add Customer > Force Mapping Tab.

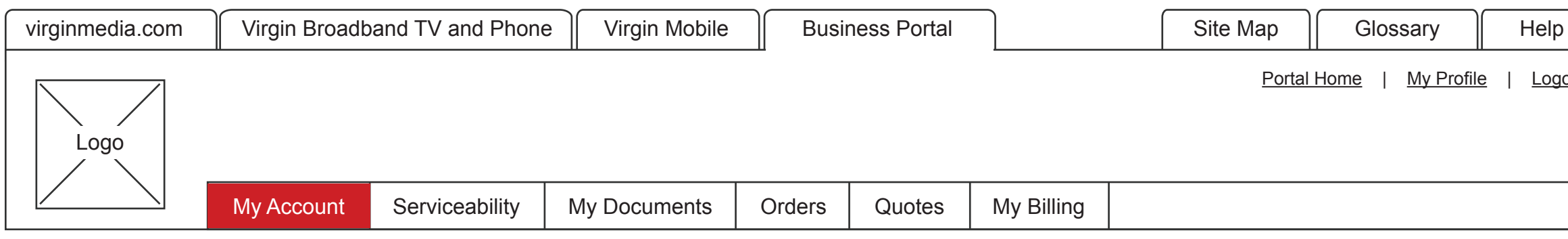

| Acc    | ount                  | Products                  | Company Informat     | ion VMB Conta | acts      | Users | FORCE Mapping |          |
|--------|-----------------------|---------------------------|----------------------|---------------|-----------|-------|---------------|----------|
| E<br>( | dit Cust<br>Current M | omer - FOR<br>lapped FORC | CE Mapping<br>E ID's |               |           |       | 1             | 4<br>Add |
|        | Business Na           | ame Sect                  | or Acc               | ount Managaer | Primary I | D     | ·             |          |
|        | Data                  | Data                      | Dat                  | а             | Q         |       |               | Delete   |
|        |                       |                           |                      |               | 3         |       |               | 2        |
| Са     | ancel                 |                           |                      |               |           |       |               | Finish   |

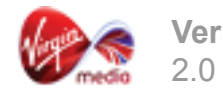

/ersion:

| out | 0 | Table to show which FORCE ID is mapped to the customers portal account                                                                                                |
|-----|---|----------------------------------------------------------------------------------------------------|
|     | 2 | If user clicks the Delete Button the mapping for that FORCE ID is deleted.                                                                                            |
|     | 3 | This radio when selected will set<br>the FORCE ID to the primary<br>FORCE ID. Only one is allowed<br>to be selected and will auto submit<br>when selected to save it. |
|     | 4 | If user clicks Add Button they are<br>allowed to add multiple FORCE ID<br>Mappings. This will take the user<br>into the search process (page 9).                      |
|     |   | When user clicks on Finish Button the the normal Edit Customer process resumes.                                                                                       |
|     |   | <b>NOTE:</b> The user MUST add in a FORCE ID in order to save the customer.                                                                                           |
|     |   |                                                                                                    |
|     |   |                                                                                                    |
|     |   |                                                                                                    |

# Edit Customer > FORCE Mapping Tab - Search

The FORCE Mapping Tab is a NEW tab in the Edit Customer flow. This tab alows the user to view current ampped FORCE ID and change the mapped FORCE ID to another one using the same process seen in Add Customer > Force Mapping Tab.

| virginmedia.com | Virgin Broadb | and TV and Phone | e Virgin Mobile | Virgin Mobile Business Portal |        |            | Site Map      | Glossary                       | Help                  |
|-----------------|---------------|------------------|-----------------|-------------------------------|--------|------------|---------------|--------------------------------|-----------------------|
| Logo            |               |                  |                 |                               |        |            | <u>Portal</u> | <u>Home</u>   <u>My Profil</u> | <u>e</u>   <u>Log</u> |
|                 | My Account    | Serviceability   | My Documents    | Orders                        | Quotes | My Billing |               |                                |                       |

| Account                  | Products         | Company Information     | VMB Contacts   | Users | FORCE Mapping |        |
|--------------------------|------------------|-------------------------|----------------|-------|---------------|--------|
| Edit Cust                | omer - FOR       | CE Mapping              |                |       |               |        |
| FORCE O     Enter Search | rganisation ID ( | ) FORCE Organisation Na | ame () Add Man | ually |               |        |
| ) FORCE 0<br>Enter FORC  | E ID             | ) FORCE Organisation Na | ame            | ually | 3             |        |
| Cancel                   |                  |                         |                |       |               | Finish |

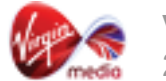

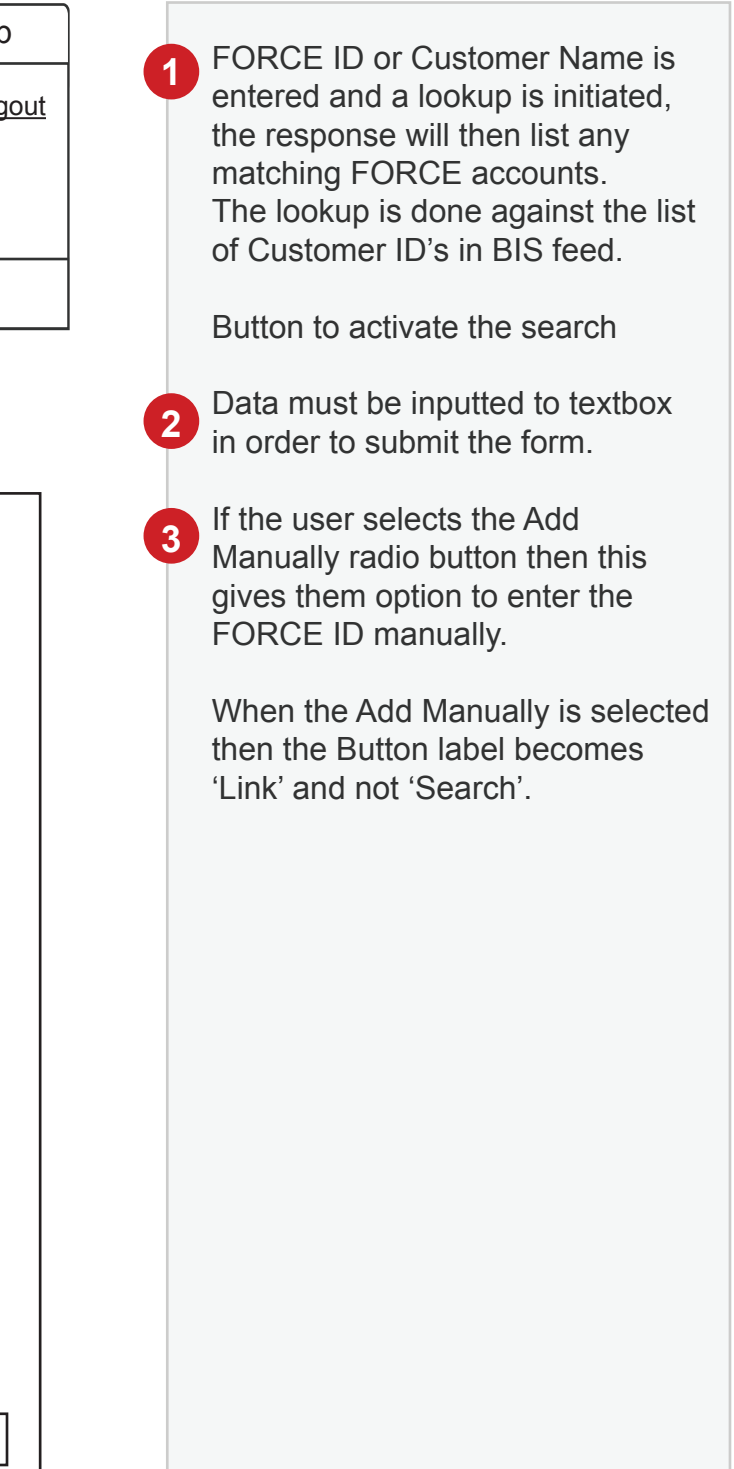

### Edit Customer > FORCE Mapping Tab - Search Results

The FORCE Mapping Tab is a NEW tab in the Edit Customer flow. This tab alows the user to view current ampped FORCE ID and change the mapped FORCE ID to another one using the same process seen in Add Customer > Force Mapping Tab.

| virginmedia.com | Virgin Broadb | and TV and Phone | e Virgin Mobile | Virgin Mobile Business Portal |        |            | Site Map     | Glossary                         | Help              |
|-----------------|---------------|------------------|-----------------|-------------------------------|--------|------------|--------------|----------------------------------|-------------------|
| Logo            |               |                  |                 |                               |        |            | <u>Porta</u> | <u>I Home</u>   <u>My Profil</u> | le   <u>Log</u> a |
|                 | My Account    | Serviceability   | My Documents    | Orders                        | Quotes | My Billing |              |                                  |                   |

| Account   | Products                                             | Company Information                        | VMB Contacts                 | Users | FORCE Mapping |      |
|-----------|------------------------------------------------------|--------------------------------------------|------------------------------|-------|---------------|------|
| Edit Cust | omer - FORC<br>rganisation ID ()<br>Term<br>esults 1 | <b>CE Mapping</b><br>FORCE Organisation Na | ame                          |       |               |      |
| Select    | Business Name                                        | Sector                                     | Account Managaer             |       |               |      |
| 2         | Data                                                 | Data                                       | Data                         |       |               |      |
|           | Data                                                 | Data                                       | Data                         |       |               |      |
|           | Data                                                 | Data                                       | Data                         |       |               |      |
| Cancel    |                                                      | Sh                                         | 1 2 3 4<br>owing Page x of x |       | 3             | Link |

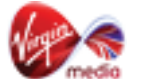

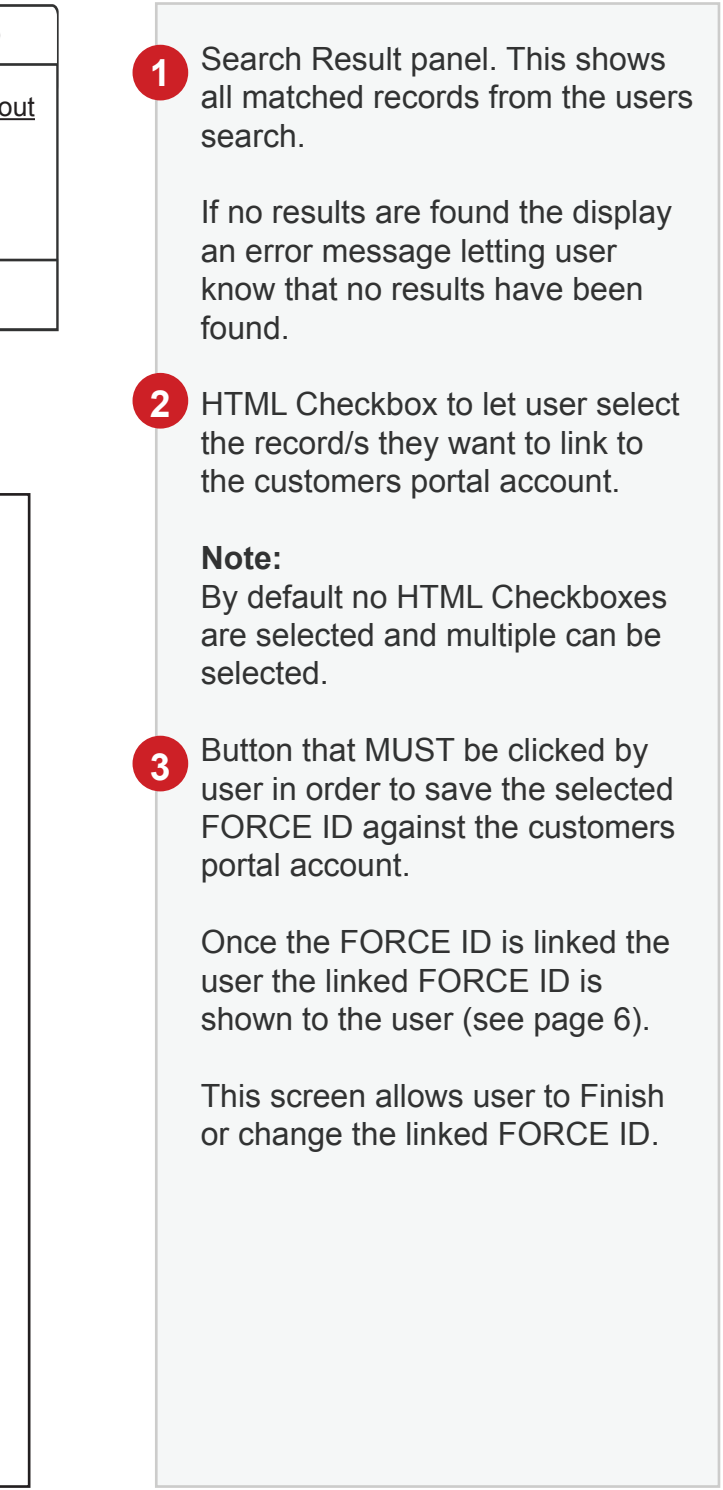